# 校园统一支付平台-学生缴费指南

"校园统一支付平台"是学校大力建设的旨在提升财务 服务工作水平,满足缴费人随时随地缴费需要,提高缴费人 缴费体验的在线支付平台,学生可以在线缴交学杂费,不需 要排队缴费,节省学生大量时间。本指南希望指引您快速顺 畅使用校园统一支付平台缴费:

一、支付平台用户登录账号和口令

在校生(包括本科生、研究生、成人教育生)账号为<u>学</u> 号,默认口令为<u>身份证号后6位</u>。新生则是学生的<u>身份证号</u> 和姓名。

二、校园支付平台入口

(一)移动端:

1. 扫码登录(首选):

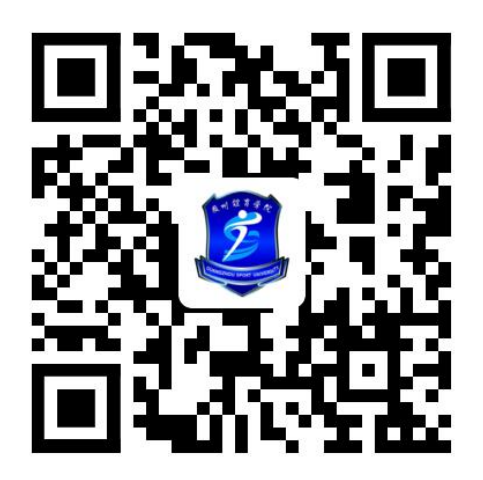

左图学校校园支付平台二维码。

支持手机扫描登录的 app 包括:

# 微信、支付宝、移动浏览器。

移动浏览器可以选择微信或支付宝支付方式。

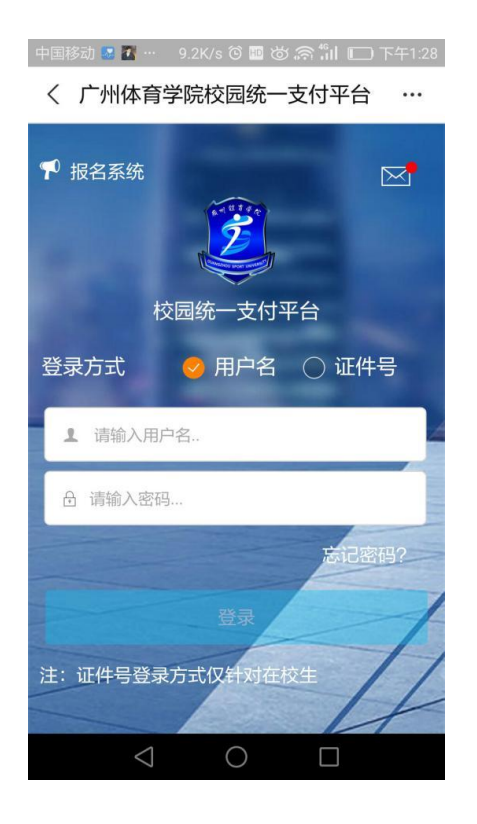

左图是支付宝 app 扫码登录 界面。

微信和移动浏览器登录界 面类似。登录时,应检查界面的 LOGO,页面标题与实际相符。

在校生用"用户名"方式登录,新生用"证件号"方式登录。

学生可以通过访问"广州体育学院"微信公众号的
 "学生缴费"菜单登录统一支付平台。

已注册的学生可以通过"广州体育学院办公平台"
 微信企业号的"缴费平台"应用登录校园统一支付平台。

(二) 电脑端:学校主页-"缴费平台"

通过网页浏览器打开**学校主页**点选**缴费平台**进入统一 支付平台登录界面。

也可以在浏览器的地址栏直接输入地址: https://pay.gzsport.edu.cn登录校园统一支付平台。

登录界面如图:

2

| <ul> <li>慶州體育學院<br/>GUANGZHOU SPORT UNIVERSITY</li> <li>校园统一支付平台</li> </ul> | 用户登录<br>USER LOGIN                   |
|-----------------------------------------------------------------------------|--------------------------------------|
|                                                                             | 登录方式 ● 用户名 ● 证件号                     |
| 学校介绍 重要操示 / 永筑公告 / 银行说明                                                     | 用户名: 请输入用户名 / 学号                     |
| 初次使用者请点击下载查问: <u>使用说明</u>                                                   | 密码: 请输入密码 忘记密码                       |
|                                                                             | 验证码:     请输入验证码     2RWG       〇 登 录 |
| 广州体育学院校园统一支付平台                                                              | 注:证件号模式登录仅针对在校生                      |

在校生用"用户名"方式登录,新生用"证件号"方式登录。

## 三、缴费支付

登录学校统一支付平台后,会显示自己的应缴费、已缴 费等信息。选择缴费栏目 "学费缴费",选择缴费项目, 选择支付方式,最后确认支付后,页面会跳转到转账页面完 成缴费操作。

建议自行保存成功缴费后显示的成交凭据供事后查询。 如图:

| 中国移动 📔 📶 … 8.7K/s づ 🔤 觉 🎓 📶 🔲 下午1:53<br>⊕ 广州体育学院校园统一支付平台 | 中国移动 🛂 🖻 … 115B/s づ 🔤 🕝 🗢 🐩 🔲 下午1:59<br>⊕ 学费缴费                                                                                                    | 中国移动 📓 🖻 … 1888/s 🛈 🔤 🖄 🛜 🐩 🔲 下午1:59<br>⊕ 统一支付平台 |
|----------------------------------------------------------|----------------------------------------------------------------------------------------------------|--------------------------------------------------|
| Q 搜索或输入网址 C ₽<br>工具稿                                     | ○ 搜索或输入网址 C 白                                                                                                    | Q 搜索或输入网址 C 白 <sub>工具箱</sub>                     |
| — 菜单 校园缴费                                                | く返回 学费缴费 🛖                                                                                                    | 💈 支付平台 🛛 🕅 👔                                     |
| 中午好!<br>您有待缴费: 7258.00元                                  | 字费火费共计<br>7258.00 元                                                                                                    | 付款人:                                             |
|                                                          |                                                                                                    | 手续费: 0.00 元                                      |
| 7258.00         0.00           学费待缴         其它待缴         | 4         0.00           欠费条目         实交金额                                                                                                    | 交易金额: 7258.00 元                                  |
|                                                          |                                                                                                    | 选择支付方式                                           |
|                                                          | ◆ 2020字年欠费信息                                                                                                    | 微信支付 (スカリカを) (スカリカを) (スカリカを)                     |
| 学费敏费         其它敏费         生活敏费                           | ⑧ 代收体检费 ¥ 105.00 ☑     ◎     □     □     □     □     □     □     □     □     □     □     □     □     □     □     □     □     □     □     □     □     □     □     □     □     □     □     □     □     □     □     □     □     □     □     □     □     □     □     □     □     □     □     □     □     □     □     □     □     □     □     □     □     □     □     □     □     □     □     □     □     □     □     □     □     □     □     □     □     □     □     □     □     □     □     □     □     □     □     □     □     □     □     □     □     □     □     □     □     □     □     □     □     □     □     □     □     □     □     □     □     □     □     □     □     □     □     □     □     □     □     □     □     □     □     □     □     □     □     □     □     □     □     □     □     □     □     □     □     □     □     □     □     □     □     □     □     □     □     □     □     □     □     □     □     □     □     □     □     □     □     □     □     □     □     □     □     □     □     □     □     □     □     □     □     □     □     □     □     □     □     □     □     □     □     □     □     □     □     □     □     □     □     □     □     □     □     □     □     □     □     □     □     □     □     □     □     □     □     □     □     □     □     □     □     □     □     □     □     □     □     □     □     □     □     □     □     □     □     □     □     □     □     □     □     □     □     □     □     □     □     □     □     □     □     □     □     □     □     □     □     □     □     □     □     □     □     □     □     □     □     □     □     □     □     □     □     □     □     □     □     □     □     □     □     □     □     □     □     □     □     □     □     □     □     □     □     □     □     □     □     □     □     □     □     □     □     □     □     □     □     □     □     □     □     □     □     □     □     □     □     □     □     □     □     □     □     □     □     □     □     □     □     □     □     □     □     □     □     □     □     □     □     □     □     □     □     □     □     □     □     □     □     □     □     □ | 支付宝            支付金            支付金                |
|                                                          | ▲ 注意業                                                                                                    | 确认支付 7258.00元                                    |
| $\langle \rangle \equiv \triangle^{\bullet}$ 1           | $\langle \rangle \equiv \triangle^{\bullet}$ 1                                                                                                    | $\langle \rangle \equiv \triangle^{\bullet}$ 1   |
| $\triangleleft$ O $\square$                              | $\triangleleft$ O $\square$                                                                                                    | $\triangleleft$ O $\square$                      |

### 四、缴费电子收据

学校在学生缴费后,统一开具财政电子收费收据,票据 信息会以短信消息发送到缴费人在校园支付平台预留的手 机上,缴费人可凭短信消息登录财政票据平台查阅缴费票据。

缴费人可以在校园支付平台界面的"菜单"-"我的"-"信息维护"子菜单进入修改页面,修改您的电话号码或其 他信息,新修改的信息在下次使用前才生效。

#### 五、问题反馈

有关学杂费和支付的问题可咨询财务处李老师、魏老师。 联系电话: 38026658。

校园支付平台使用发现的其他问题也可以反映到财务处魏老师处。

#### 财务处

#### 2022年6月16日

4